# How to use MadGraph/MadEvent?

Takeo Moroi (Tohoku)

# <u>Outline</u>

- 1. Introduction
- 2. Installation
- 3. Define your own model
- 4. Cross section
- 5. And beyond...

1. Introduction

## MadGraph

- Automatic calculation of <u>helicity amplitude</u>
  - For a given process, all the relevant diagrams are automatically listed up
  - 4-momenta and helicities of external legs are fixed
- It can deal with only tree-level processes

MadEvent

- Automatic event generation (at the parton level)
- For your favorite model, you obtain cross sections (and many more which I don't understand yet)

## You can do something like this: $e^+e^- \rightarrow u\bar{u}g$

Diagrams by MadGraph e+ e- -> u u~ g

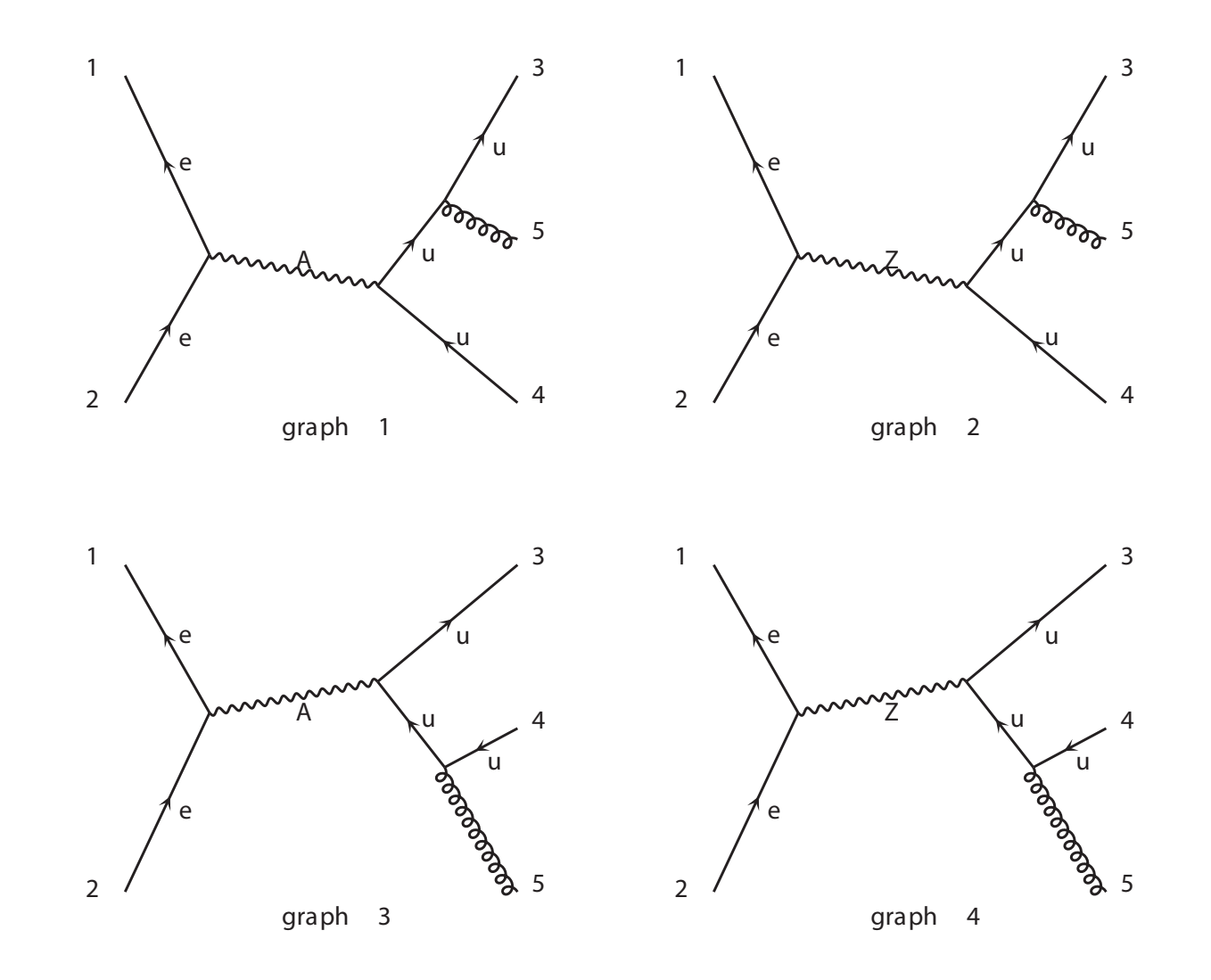

2. Installation

You should install:

• MadGraph V4.x (which also contains MadEvent)

http://madgraph.roma2.infn.it/

• ROOT (Version 5.xx)

http://root.cern.ch/

• Pythia and PGS package

http://madgraph.roma2.infn.it/

Necessary files:

- If you just want to calculate cross section at the parton level, you only need MadGraph / MadEvent
- If you are interested in something more (like hadronization, detector simulation, also so on), you need all

Notice:

- They run on Linux machine
- ROOT should be installed before Pythia and PGS package

Installation of MadGraph / MadEvent

- 1. Get source file from Roma server
- 2. Untar it at, for example, ~/, then the directory MG\_ME\_V4.0 (or whatever) is made
- 3. Do make in ~/MG\_ME\_V4.0

Installation of ROOT

- 1. Make ~/ROOT directory
- 2. Download the source file from CERN into ~/ROOT
- 3. Go into ~/ROOT/root and do ./configure
- 4. Do ./make; this will take a few hours
- 5. Do ./make install

Binary files are also available, but I haven't checked if they work well or not...

Variables ROOTSYS, LD\_LIBRARY\_PATH, and PATH should be properly defined

• Add the following lines in your .cshrc file

setenv ROOTSYS ~/ROOT/root
setenv PATH \$PATH:\$ROOTSYS/bin
setenv LD\_LIBRARY\_PATH \$LD\_LIBRARY\_PATH:\$ROOTSYS/lib

• For those who use bash: do something...

Run root; something happens if it's working

If you run root in <a>/ROOT/root/tutorials/</a>, you can see what you can (potentially) do with ROOT

Installation of Pythia and PGS package

- 1. Get source file from Roma server
- 2. Untar it in the directory ~/MG\_ME\_V4.0
- 3. Do make

The directory pythia-pgs/ should be in the same directory as Template/

3. Define your own model

First, let us define a new model

- Your model should be defined in a new directory under: ~/MG\_ME\_V4.0/Models/
- Following models are already defined and available sm, smckm, sm\_nohiggs, mssm, 2hdm, …

Hereafter, I show how new models can be analyzed

 $\Rightarrow$  As an example, I consider case with an exotic fermion

## 1. Make a new directory

- Template is available in ~/MG\_ME\_V4.0/usrmod
- You should better leave the original usrmod directory untouched
  - > cd ~/MG\_ME\_V4.0/Models

> cp -R usrmod MyModel (or whatever name you like)

## 2. Modify .dat files

- particles.dat
  - List of particles and properties
- interactions.dat
  - Interactions
- VariableName.dat

List of fundamental variables to calculate coupling constants

• These files are in ~/MG\_ME\_V4.0/Models/MyModel

particles.dat: MODEL EXTENSION section

#MODEL EXTENSION
xf xf F S XFMASS XFWIDTH S XF 8
# END

- 1: Particle name
- 2: Anti-particle name ("tilde" is usually for anti-fermion)
- 3: F for fermion (S: scalar / V: vector)
- 4: S for straight line in Feynman diag. (D: dotted / W: wavy)
- 5: Variable name for the mass of new particle
- 6: Variable name for the width of new particle
- 7: S for color singlet (T: triplet / D: octet)
- 8: Name used in Feynman diagram
- 9: Particle id. number (8 is actually for t' in PDG code)

interactions.dat: USRVertex section (at the end)

- # USRVertex
  xf xf a GAXF QED
- 1: particle 1
- 2: particle 2
- 3: particle 3 (photon, in this case)
- 4: Variable name for the coupling
- 5: Class: QED or QCD

You can introduce all the renormalizable interactions

VariableName.dat

- Define variables which will be used in couplings.f later
- You can make a comment using #

xfcharge # charge of xf

# 3. Go one-step further

- Run perl script to make param\_card.dat and couplings.f
  - > ConversionScript.pl
- Modify param\_card.dat
  - Define the size of fundamental parameters (numerical values)
- Modify couplings.f
  - Define how the coupling constants are related to fundamental parameters

## param\_card.dat: various places for new particles

| Block MASS | #   | Mass spectrum (ki | nematic masses) |
|------------|-----|-------------------|-----------------|
| • • •      | 8   | 5.0000000e+02     | # XFMASS        |
| #          | PDG | Width             |                 |
| DECAY      | 8   | 1.00000000e+00    | # XFWIDTH       |

• • •

BLOCK MGUSER

### 1 1.0000000e+00 # xfcharge

### couplings.f: UserMode couplings Section

c UserMode couplings

GAXF(1) = ee \* xfcharge
GAXF(2) = ee \* xfcharge

- Variable ee is defined as electric charge in this program
- In HELAS, GAXF is used as (chiral) gauge couling constant
  - GAXF(1): for left-handed
  - GAXF(2): for right-handed

# 4. Cross section

- 1. Make a new directory for the study
  - All the files to be used are in Template directory
  - It is better to leave Template directory clean
    - > cd ~/MG\_ME\_V4.0
    - > cp -R Template NewModel (or what-so-ever)

2. Modify xxx\_card.dat files in Cards directory

- All the information should be in Card files
  - > cd ~/MG\_ME\_V4.0/NewModel/Cards
- At least, modify the following files
  - proc\_card.dat
    - Define the process you study
  - $run_card.dat$ 
    - Define the collider and MC parameters
- param\_card.dat is automatically replaced later
- There exist other Card files
  - pythia\_card.dat, plot\_card.dat

#### proc\_card.dat: Define the process

# Process(es) requested : mg2 input \* # Begin PROCESS # This is TAG. Do not modify this line p p > xf xf~ # First Process # Max QCD couplings QCD=99 QED=99 # Max QED couplings end\_coup # End the couplings input done # this tells MG there are no more procs # End PROCESS # This is TAG. Do not modify this line

proc\_card.dat: Model information / multiparticle definitions

# Model information

\*

\*

# Begin MODEL # This is TAG. Do not modify this line MyModel

# End MODEL # This is TAG. Do not modify this line

# Start multiparticle definitions

# Begin MULTIPARTICLES # This is TAG.

P uu<sup>dd</sup> ss<sup>cc</sup> g

J uu<sup>dd</sup> ss<sup>cc</sup> g

- L e+e-mu+mu-ta+ta-veve~
- # End MULTIPARTICLES # This is TAG.

run\_card.dat: Number of event sample

 $\Rightarrow$  Sample files for LEP, Tevatron, and LHC are available

- run\_card-LEP-3.dat
- run\_card-TEV-20.dat
- run\_card-LHC-40.dat

#### run\_card.dat: Initial particles

# Collider type and energy

\*

| 1    | = | lpp1   | ! | beam | 1 | type  | (O=N | 0 | PDF) |
|------|---|--------|---|------|---|-------|------|---|------|
| 1    | = | lpp2   | ! | beam | 2 | type  | (O=N | 0 | PDF) |
| 7000 | = | ebeam1 | ! | beam | 1 | energ | y in | G | eV   |
| 7000 | = | ebeam2 | ! | beam | 2 | energ | y in | G | eV   |

 $\Rightarrow$  lpp1 / lpp2 = 0 for electron, 1 for proton

3. Now, you can run the program

- > cd ~/MG\_ME\_V4.0/NewModel
- > ./bin/newprocess
- > ./bin/generate\_events

Use the NetScape to see what's going on

5. And beyond...

There are much more to be done with MG / ME

- Hadronization
- Event generation
- MC Simulation including detector effects (with PGS)

• • • •

So, play with MG / ME, and have fun!